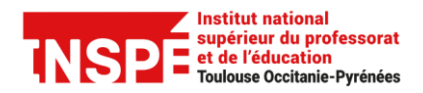

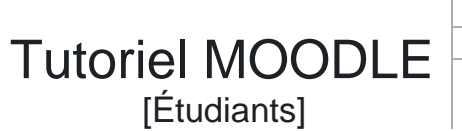

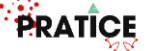

## Déposer un devoir

1. Tout d'abord, il faut se connecter à son compte, en allant sur :

https://moodle.inspe.fr/toulouse/

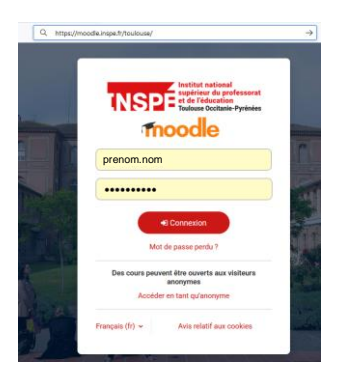

2. Cliquer sur « connexion ». Si c'est votre première connexion :

Identifiant Moodle : prenom.nom (identique à votre identifiant ENT)

Mot de passe : changeme (Il vous sera demandé de changer ce mot de passe à votre première connexion)

- 3. Sélectionner la *section* du cours dans laquelle se trouve l'activité *devoir* à remettre et cliquer sur le devoir.
- 4. Une fois sur l'activité devoir :

|                                                                                                    | Démonstration_Moodle / Tuil                                                                                   | e1 / Devoir test                        |                                                        |                                                                            |
|----------------------------------------------------------------------------------------------------|----------------------------------------------------------------------------------------------------|-----------------------------------------|--------------------------------------------------------|----------------------------------------------------------------------------|
| <ul> <li>Général</li> <li>Annonces</li> </ul>                                                                                       | Ovvert le: mardi 3 juin 2025, 00:00 A rendre : mardi 10 juin 2025, 00:00  Ajouter un traval  Statut de remise |                                         |                                                        |                                                                            |
| ✓ Tuile 1<br>Devoir test                                                                                                    |                                                                                                    |                                         |                                                        |                                                                            |
|                                                                                                    |                                                                                                    |                                         | Cliquer sur <b>Ajouter un travail</b> .                |                                                                            |
|                                                                                                    | Groupo                                                                                                    | 61                                      | · · · · · · · · · · · · · · · · · · ·                  |                                                                            |
|                                                                                                    | Statut des travaux remis                                                                                      | Rien n'a été déposé pour ce devoir      |                                                        |                                                                            |
|                                                                                                    | Statut de l'évaluation                                                                                        | Publié                                  |                                                        |                                                                            |
|                                                                                                    | Temps restant                                                                                                 | 3 jours 8 heures restants               |                                                        |                                                                            |
|                                                                                                    | Demière modification                                                                                          | j.                                      |                                                        |                                                                            |
|                                                                                                    | Commentaires                                                                                                  | Commentaires (0)                        |                                                        |                                                                            |
|                                                                                                    |                                                                                                    |                                         |                                                        |                                                                            |
| Demonstration_Moodle / Tuile 1 / Dev<br>Devoir test<br>Ouvert le : mardi 3 juin 2025, 00:00<br>À rendre : mardi 10 juin 2025, 00:00 | voir test / Modifier le travail                                                                               |                                         |                                                        |                                                                            |
| L'ensemble des fichiers envoyés seront e                                                                                            | soumis au service de détection de                                                                             | similitudes de Compilatio               |                                                        | Importer ou glisser directement votre travail, au format demandé par votre |
| 🗸 Ajouter un travail                                                                                                    |                                                                                                    |                                         |                                                        | enseignant, dans la zone de <i>Remise</i>                                  |
| Remises de fichiers                                                                                                    |                                                                                                    | Taille maximale                         | des fichiers : 512 Mo ; nombre maximal de fichiers : 2 | de fichiers.                                                               |
|                                                                                                    | Fichiers                                                                                                    |                                         |                                                        |                                                                            |
|                                                                                                    |                                                                                                    | Vous pouvez glisser des fichiers ici po | ur les ajouter.                                        |                                                                            |
| PDF                                                                                                    | Enregistrer Annuler                                                                                           | *****                                   |                                                        |                                                                            |
|                                                                                                    |                                                                                                    | Ne pas o                                | oublier d' <b>Enregist</b>                             | rer.                                                                       |